Computer Application – SPSS (2024-2025)

Salahaddin University-Erbil College of Administration and Economics Department of Statistics and information

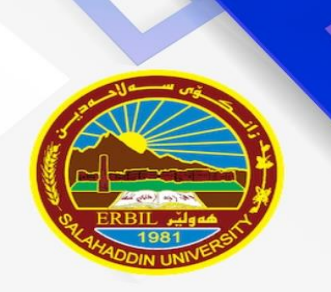

## **Computer Application - SPSS Program**

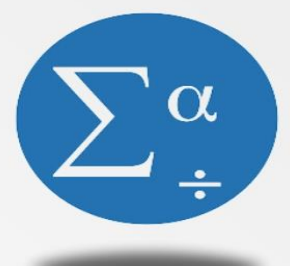

Assist.Prof.Esraa A. Haydier

**Stage Four** 

**First Semester** 

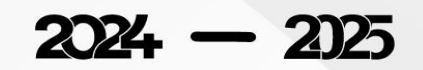

## CHAPTER ONE

## • Introduction of Statistical Program (SPSS)

#### SPSS (Statistical Package for the Social Sciences)

SPSS : Is a computer program used for statistical data analysis. It provides tools for performing statistical analyses, managing data, and creating charts and reports. It is widely used in academic research, business, and healthcare due to its user-friendly interface and ability to handle both simple and complex analyses.

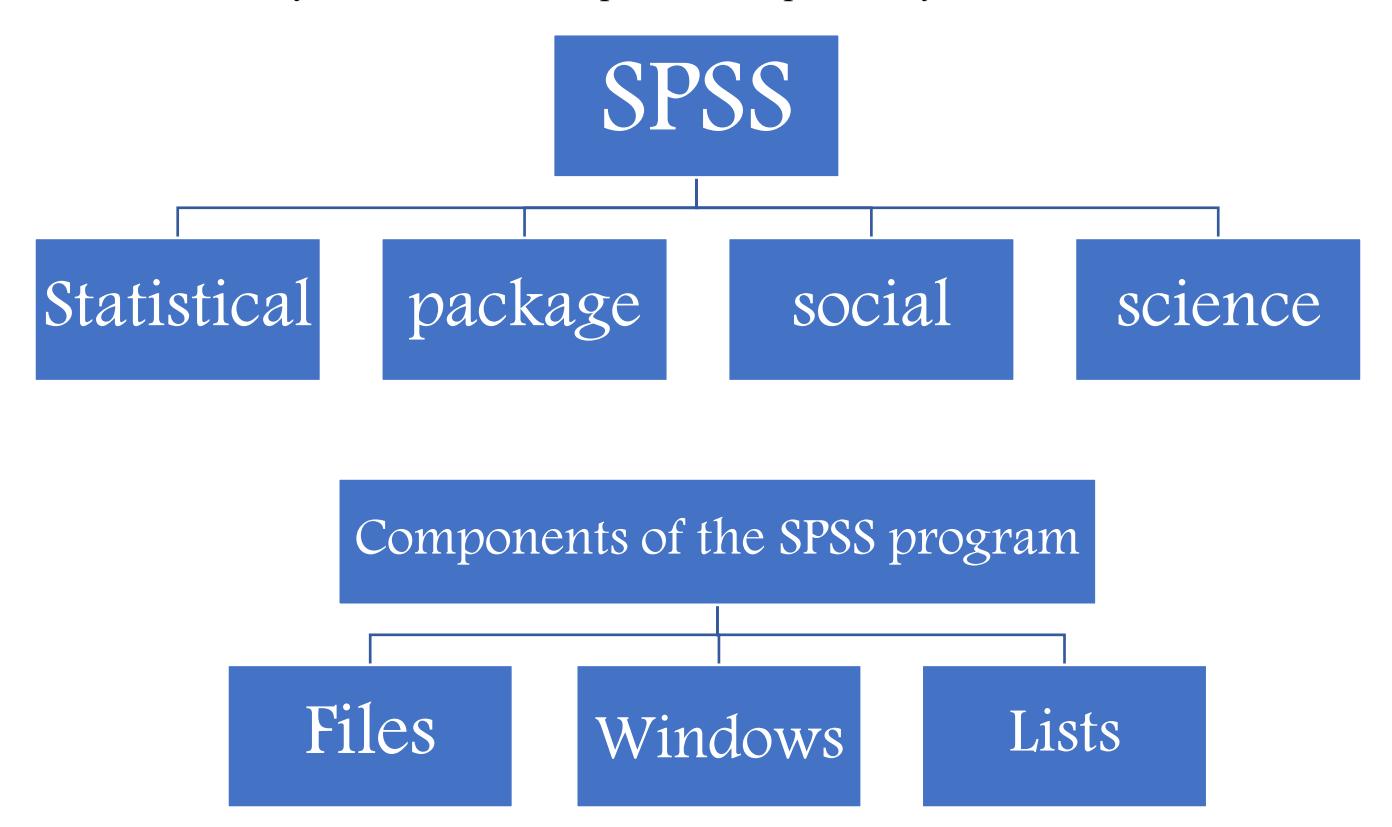

### > <u>Types of files that make up SPSS:</u>

- 1- Data files: These are files that contain the data that we enter through the data editor window to later perform the required statistical analysis. The extension of the names of this type of files is (sav---.).
- 2- Statistical output files: These are the files that contain the results of the statistical analysis. The extension of the names of this type of files is (spv---.).

Computer Application – SPSS (2024-2025)

3-syntax files: These are files that contain procedures or commands written in a special programming language to enable you to perform statistical operations., The extension of the names of this type of files is (sps.)

### SPSS program windows:

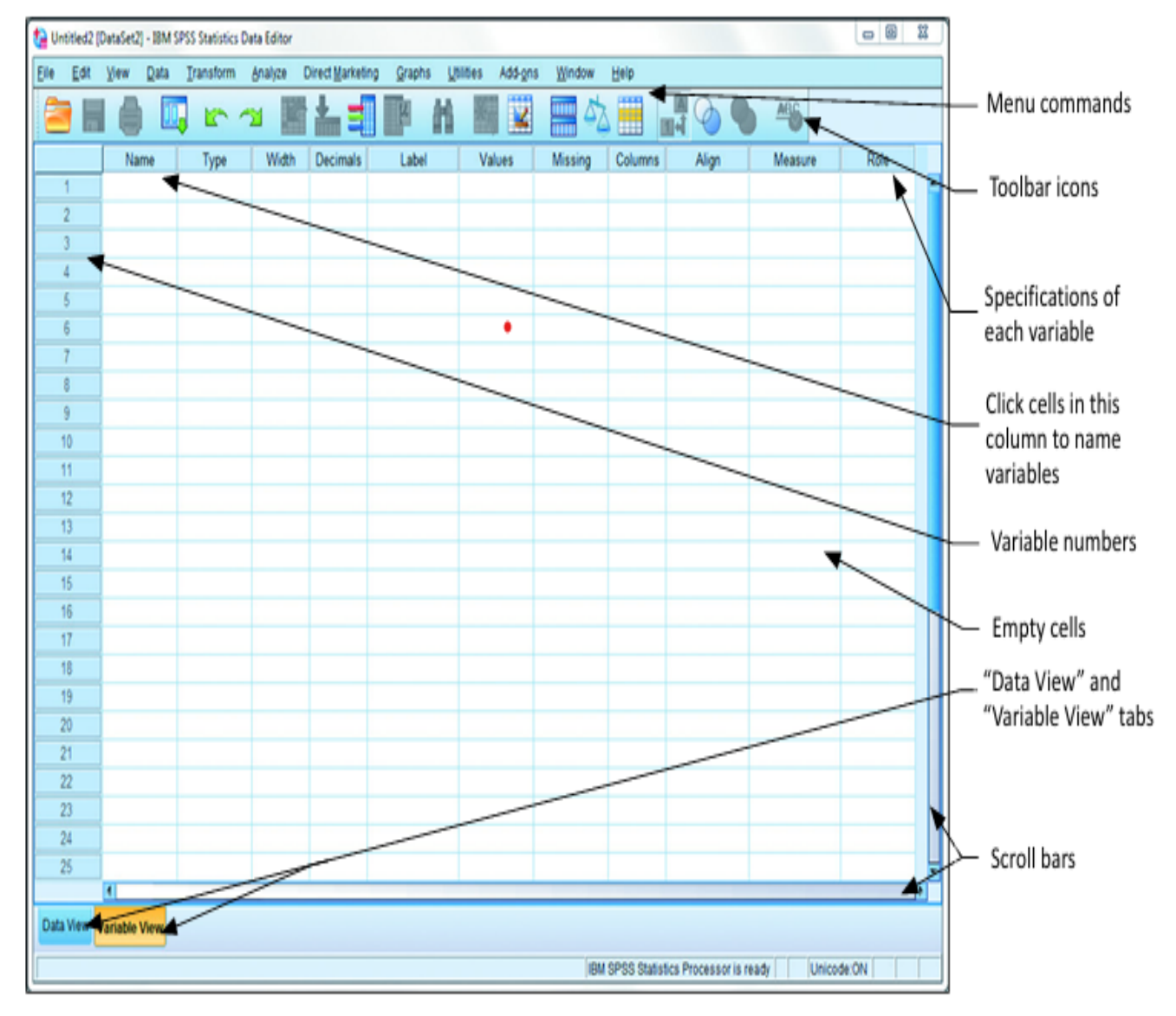

Computer Application – SPSS (2024-2025)

## SPSS Program Screens

> The SPSS analysis program consists of three basic Windows , which are:

**1-DATA VIEW Window**: The task of this Window is to enter data that can be represented by data resulting from a questionnaire, observation, or any scientific research tool.

| ebo   | ch19 | 99.subset | sav (Da | taSet2] - IBM : | SPSS Statist | cs Data Editor  | á                 | _                |              | ٥         | ×       |
|-------|------|-----------|---------|-----------------|--------------|-----------------|-------------------|------------------|--------------|-----------|---------|
| e     | Edit | ⊻iew      | Data    | Iransform       | Analyze      | Direct Marketin | ng <u>G</u> raphs | <u>Utilities</u> | Extensions M | (indow    | Help    |
| 31    |      | 9 6       | 5       | J               | <b>1</b>     | H .             | 🖩 📰 🕆             | 1. 1             | <b>6 6 1</b> |           |         |
|       |      |           |         |                 |              |                 |                   |                  | Visible: 3   | 3 of 33 \ | /ariabl |
| 1     |      | 400       | q02     | al q03          | # q04        | q05             | d q06_01          | q06_02           | 2 d q06_03   | q0        | 6_04    |
| 1     | 1    |           | 1       | 2               |              | 4 4             |                   |                  | 1 2          |           | 1       |
| 2     |      | 1.        | 3       | 2               |              | 3 2             |                   | Variable n       | ames (colum  | ins)      | 1       |
| 3     |      |           | 5       | 3               |              | 4 3             | 3                 |                  | 2 1          |           | 2       |
| 4     |      | 1         | 10      | 2               |              | 2 2             | 2                 | 4                | 2 2          |           | 1       |
| 5     |      |           | 1       | 2               |              | 2 2             | 1                 |                  | 1 1          |           | 2       |
| 6     |      | 1         | 1       | 2               |              | 2 1             | 1                 |                  | 1 1          |           | 1       |
| 7     |      |           |         | Observatio      | ons (cases   | , rows)         | 2                 | C                | 2 2          |           | 2       |
| 8     |      |           | 1       | 2               |              | 2 2             | 1                 | 1                | 1 1          |           | 1       |
| 9     |      |           | 1       | 3               |              | 3 2             | 1                 |                  | 1 A data     | value     | 1       |
| 10    |      |           | 1       | 2               |              | 2 2             | 2                 |                  | 1 2          |           | 1       |
| 11    | 1    |           | 1       | 2               |              | 1 1             | 1                 |                  | 1 1          |           | 1       |
| 17    | 1    | 4         |         | 2               |              | 2 1             | 2                 |                  | 1 1          |           | 4       |
| ata V | View | Variabl   | e View  |                 |              | ***             |                   |                  |              |           |         |

2-VARIABLE VIEW Window: This Window is related to the characteristics of the research variables, and consists of columns, and each column contains information related to each variable, and its definition, such as names, types, and measurement levels.

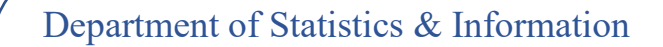

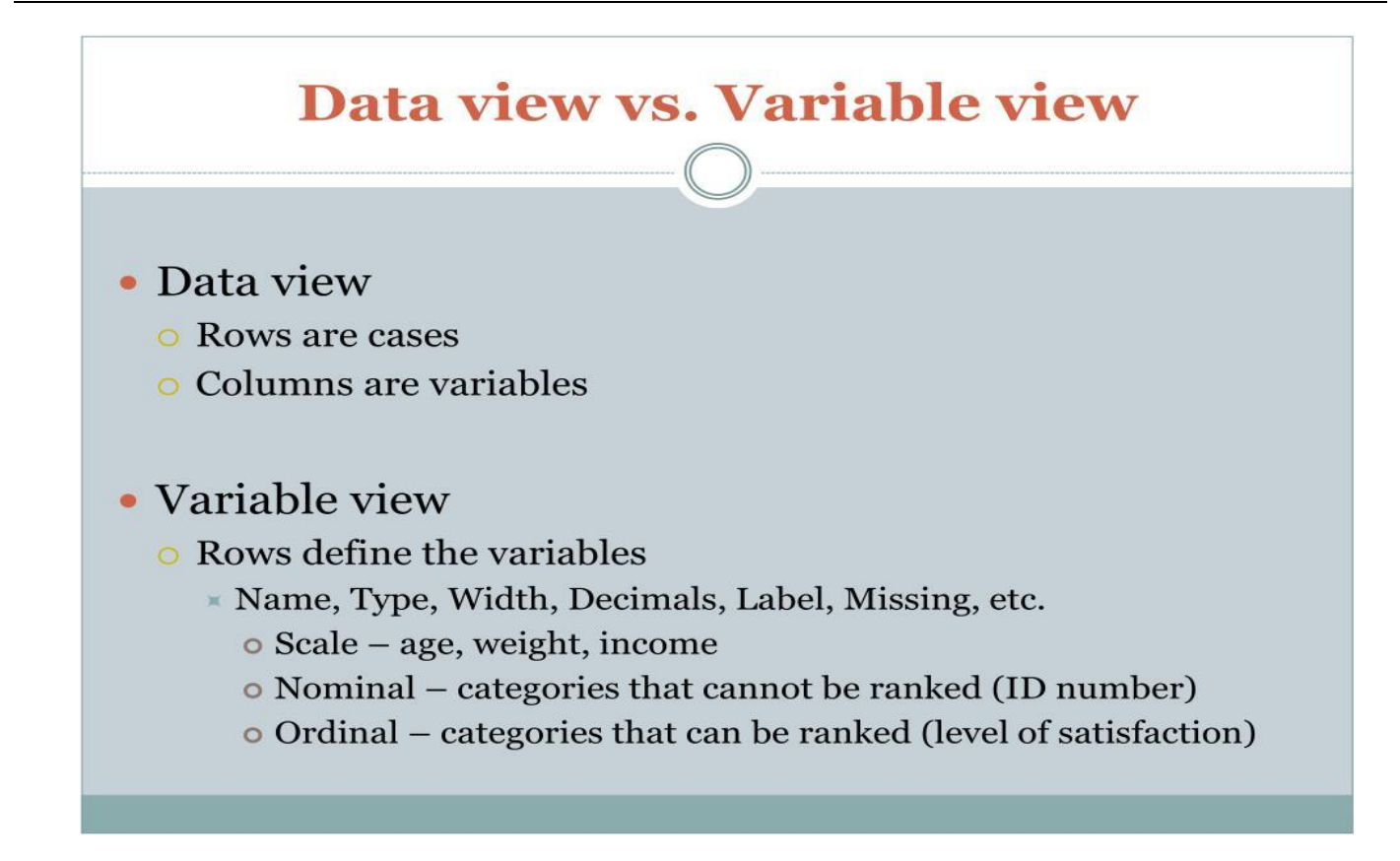

3- OUTPUT VIEW Window: This Window displays the results of the statistical analysis of the processes chosen by the user.

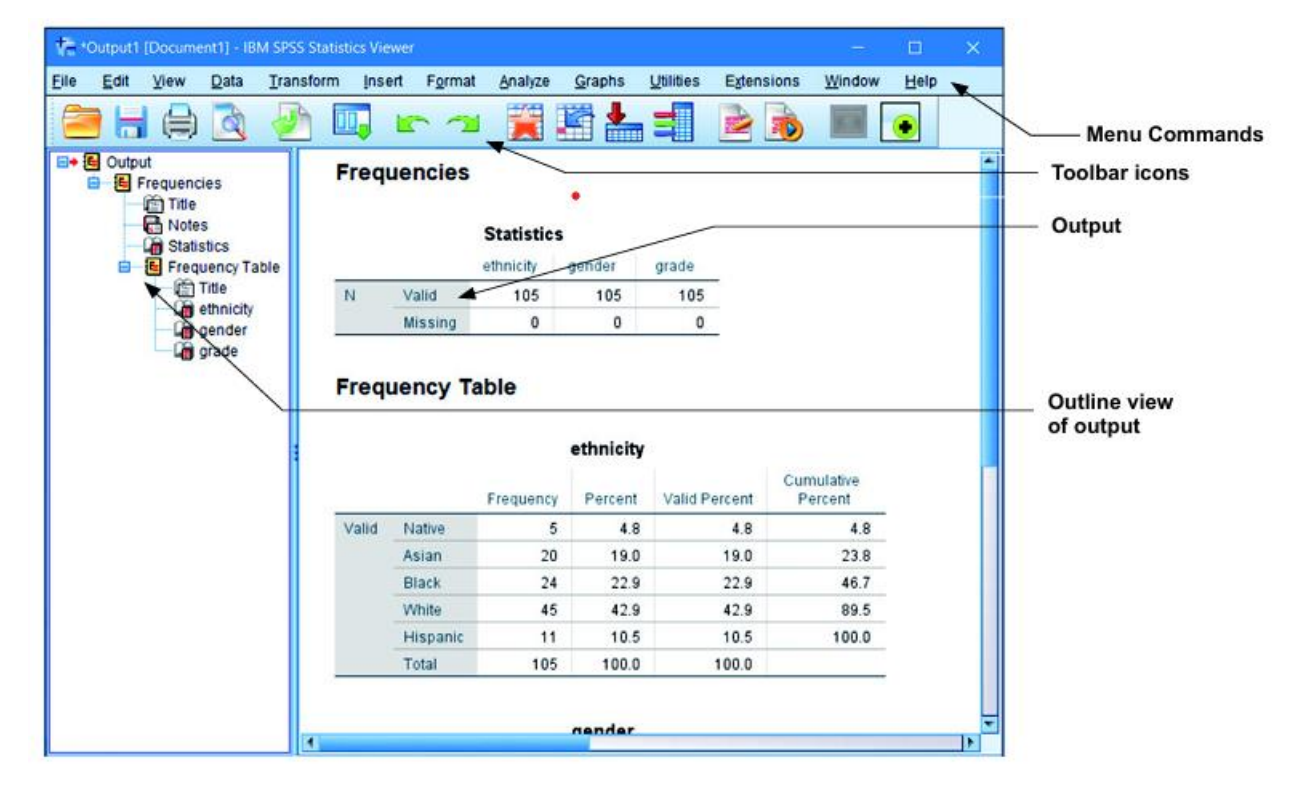

## Dealing with Variables in SPSS Program

In this Variable View, you can adjust the properties of each of your variables under 10 categories: Name, Type, Width, Decimals, Label, Values, Missing, Columns, Align and Measure.

- **1 <u>Name</u>**: The first column in this variable display window contains the name .It is important to consider the following points when entering a name for the variable:
- A- The number of characters must not exceed 64 and the variable name must not be repeated.
- B- Spaces cannot be used between characters.
- C- The variable name must start with a letter and cannot end with a period,
- D- The name must not end with a dot.
- E- The variable name must not include spaces or special symbols such as ?, \*, !
- F- You cannot use symbols or signs such as %,  $^{,} | #$ , \$, &, or parentheses ().

G-You can write in upper or lower case letters for variable names in English, and you can

write variable names in Arabic, taking into account the previous conditions

H- You cannot use punctuation marks such as ? \* : !,'; "

I- Do not use a name from the names reserved for SPSS commands such as:

(ALL, NE, EQ, TO, LE, LT, BY, OR, GT, AND, NOT, GE, WITH, etc...)

| <u>F</u> ile | <u>E</u> dit | <u>V</u> iew <u>D</u> ata | <u>T</u> ransform | <u>A</u> nalyze <u>(</u> | <u>G</u> raphs <u>U</u> t | ilities E <u>x</u> tensions | <u>W</u> indow | <u>H</u> elp |         |          |
|--------------|--------------|---------------------------|-------------------|--------------------------|---------------------------|-----------------------------|----------------|--------------|---------|----------|
|              |              |                           |                   | 1                        |                           | P K                         |                |              | ٠       |          |
|              |              | Name                      | Туре              | Width                    | Decimals                  | Label                       | Values         | Missing      | Columns | Align    |
| 1            | 1            | wages                     | Numeric           | 8                        | 2                         |                             | None           | None         | 8       | ■ Right  |
| 2            | 2            | education                 | Numeric           | 8                        | 2                         |                             | None           | None         | 8       | ■ Right  |
| 3            | }            | age                       | Numeric           | 8                        | 0                         |                             | None           | None         | 8       | 를 Right  |
| 4            | ļ            | sex                       | Numeric           | 8                        | 0                         |                             | {1, Female}    | None         | 8       | ■ Right  |
| 5            | 5            | language                  | Numeric           | 8                        | 0                         |                             | {1, English}   | None         | 8       | /≡ Right |
|              |              |                           |                   |                          |                           |                             |                |              |         |          |

Computer Application – SPSS (2024-2025)

**2 – Type** : This is the second column and the function of this column is to determine the type of data that will be entered for this variable and it contains several types of variables, which are:

A- Numeric: The numeric variable is the default type of variables in the data display sheet.

| ta | Variable Type                                                                                                    | ×         |
|----|----------------------------------------------------------------------------------------------------|-----------|
|    | Numeric         Ocomma       Width:         Dot       Decimal Places:         Scientific notation       Decimal Places:         Date       Dollar         Custom currency       Decimal Places: | 82        |
| C  | <ul> <li>String</li> <li>Restricted Numeric (integer with leading zeros)</li> <li>The Numeric type honors the digit grouping setting, while the ReNumeric never uses digit grouping.</li> </ul> | estricted |

- B- <u>Comma</u>: It is a numeric variable with a comma added to separate every three ranks, such as the number 622776.022, which is written as 622,776.022.
- C- <u>Dot</u>: It is a numeric variable with the use of (.) to separate every three ranks such as the previous number is written in this form 622.776.022 according to this type.
- D-<u>SCIENTIFIC NOTATIONS</u>: It is a symbol written in the notation E format, such as the number 10^7 written as 1.0 E+ 07 and the number 1234 written as 1.2 E+03.

## $236.563E05 = 236.563 \times 10^5 = 23656300$

## $200.03\text{E-}05 = 200.03 \times 10^{-5} = 0.0020003$

E- Date: A variable that represents the date or time in hours .

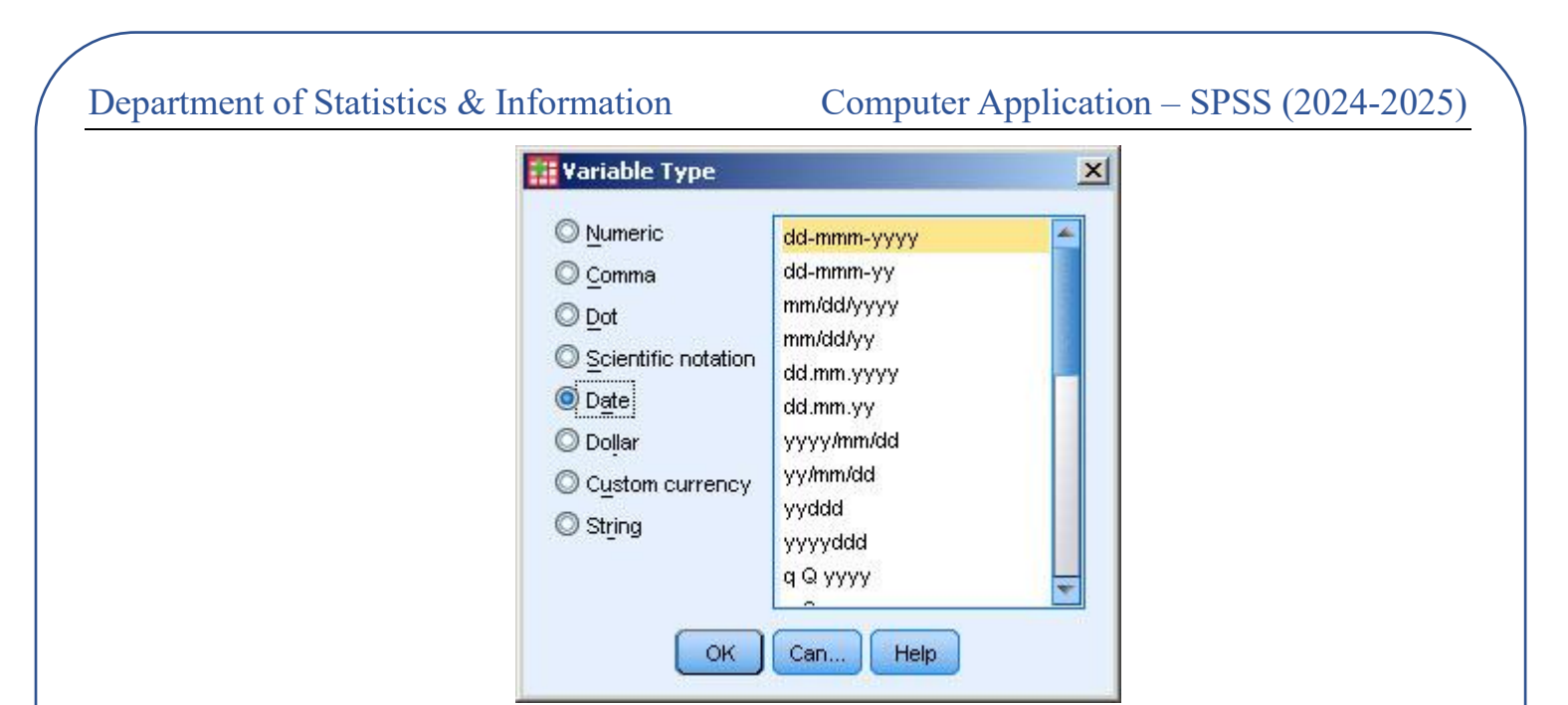

F-Dollar : A regular numeric variable used to represent money in dollars.

| Variable Type                                                                                                    |                                                           |        | ? ×                  |
|----------------------------------------------------------------------------------------------------|-----------------------------------------------------------|--------|----------------------|
| <ul> <li><u>N</u>umeric</li> <li><u>C</u>omma</li> <li><u>D</u>ot</li> <li><u>S</u>cientific notation</li> <li>Date</li> </ul> | \$#<br>\$##<br>\$###<br>\$###.##<br>\$#,###<br>\$#,###.## | •      | OK<br>Cancel<br>Help |
| Dollar     Custom currency     String                                                                                          | <u>W</u> idth:<br>Decimal <u>P</u> laces:                 | 8<br>2 |                      |

G- <u>**Custom Currency</u>** : A regular numeric variable used to represent money in currencies known to the user. It can be adjusted from the selection:</u>

| Variable Type                                                                                                    |                                 |                                                                                | <u>? ×</u>           |
|----------------------------------------------------------------------------------------------------|---------------------------------|--------------------------------------------------------------------------------|----------------------|
| <ul> <li>Numeric</li> <li>Comma</li> <li>Dot</li> <li>Scientific notation</li> <li>Date</li> <li>Dollar</li> <li>Custom currency</li> <li>String</li> </ul> | CCA<br>CCB<br>CCC<br>CCD<br>CCE | Sample<br>1,234.56<br>-1,234.56<br><u>W</u> idth: 8<br>cimal <u>P</u> laces: 2 | OK<br>Cancel<br>Help |

H- <u>String</u> : It is a symbolic variable (like a name) and is used when the variable data is symbols or names and not numbers.

The square width: represents the number of places of the variable, This applies to both numeric and string.

The square places decimal: represents the number of decimal places for numeric variables only.

**3-Width** : specifies the total number of digits that can be displayed, including decimal points and any signs (like negative signs). It dictates how many characters the variable can contain overall.

**4-Decimal** : Represents the number of decimal places allocated to the fraction in the number (numeric, comma, period) (Decimal places can be increased by adding them up and down.

**5-Label :** A variable can be given a name of up to 257 characters used to describe the variable .

**6-Value Labels**: Sometimes it is necessary to give a value an address because the variable uses numeric values to represent non-numeric values, such as using 0 for male and 2 for female, or letters instead of words.

The dialog box for this command appears as in the image below:

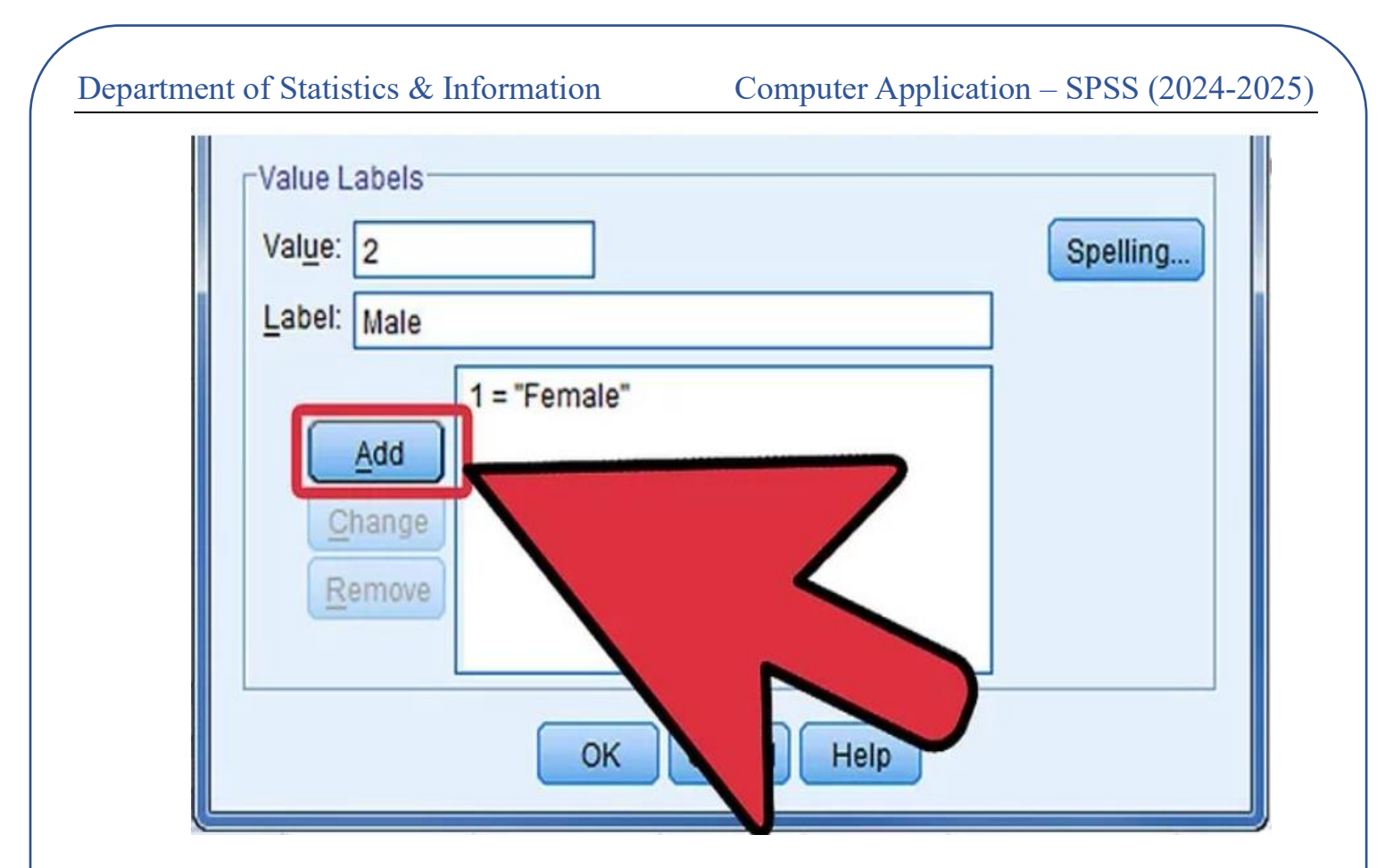

Where we write the number or letter in the <u>value</u> box, and in the <u>value Label</u> box we write the word or phrase, then

We press the add key, and the number and the symbol that indicates it are added.

7-Missing : Missing data are values that were not collected or entered into the data set.

Their presence can significantly affect the results of a statistical analysis.

in the case of not taking into consideration the (neglected اهمال) to some of the existing values, but may be abnormal or extreme or because the question does not apply to the respondent. And can be used by clicking directly on the Missing, we get the following dialog box:

|   | If you<br>any n     | u do not want to<br>nissing values | identify    |                     |                               |                          |                 |             |
|---|---------------------|------------------------------------|-------------|---------------------|-------------------------------|--------------------------|-----------------|-------------|
| 1 | 🖥 Untit             | led - SPSS Dat                     | a Editor    |                     |                               |                          | -               | . 🗆 🗙       |
| E | jile <u>E</u> dit   | View Data ]                        | ransform    | Analyz              | e <u>G</u> raphs <u>U</u> til | ities <u>W</u> indow     | Help            |             |
| Γ | <b>~</b>   <b> </b> | a 🔍 💌                              |             | <b>1</b>            | 2 44 11 1                     |                          | <b>F</b> 🔊 🖉    |             |
| Г |                     | Decimals                           | Lab         | el                  | Values                        | Missin                   | a Colui         | mns 🔺       |
|   | 1                   | 6                                  |             |                     | None                          | None                     | 7 8             | F           |
|   | 2                   |                                    |             |                     |                               |                          |                 |             |
| L | 3                   |                                    |             | $ \longrightarrow $ |                               |                          |                 |             |
| Ŀ | 4                   |                                    |             |                     | Missing Values                |                          | ? 🔀 _           |             |
| ŀ | 5                   |                                    |             |                     | No missing values             | \$                       | ОК              |             |
| ⊢ | 5                   |                                    |             |                     | Discrete missing v            | /alues                   | Cancel          |             |
| ⊢ |                     |                                    |             |                     | <b>9999</b>                   |                          | Hala            |             |
| ŀ | 9                   |                                    |             |                     | C Bange plus one o            | ntional discrete mission |                 |             |
| ŀ | 10                  |                                    |             |                     |                               | High:                    |                 |             |
| F | 11                  |                                    |             |                     | Discrete value:               | 111310                   | -               |             |
| F | 12                  |                                    |             |                     | Diguiete value.               |                          |                 |             |
| F | 13                  |                                    | /           |                     |                               |                          |                 |             |
|   | 14                  |                                    |             |                     |                               |                          |                 | -           |
|   |                     | ata View 🔨 Var                     | iable Vie   | w/                  | •                             |                          |                 |             |
|   |                     |                                    |             | SP:                 | 55 Processor is r             | ready                    |                 | 11.         |
|   |                     |                                    |             |                     | 7 [                           |                          |                 |             |
|   | Allows              | you to identify u                  | p to three  | specific            |                               | Allows you to i          | dentify a rang  | e of values |
|   | values a            | as missing value                   | s (e.g 999, | 1).                 | 1                             | as missing valu          | es (e.g. 1 to 1 | 0) plus one |

issing values (e.g. 1 to 10) pi additional specific value (e.g. 999).

8-Column : Specifies the width of the column in which the variable is located in the Data.

9-Alignment: It is the alignment of the data (right, center, left) in the column.

Computer Application – SPSS (2024-2025)

| Left   | -   |  |
|--------|-----|--|
| E Left |     |  |
|        |     |  |
| 🗏 Righ | nt  |  |
| 를 Cen  | ter |  |

**10-Measure** : To specify the data type (Scale, Ordinal, Nominal).

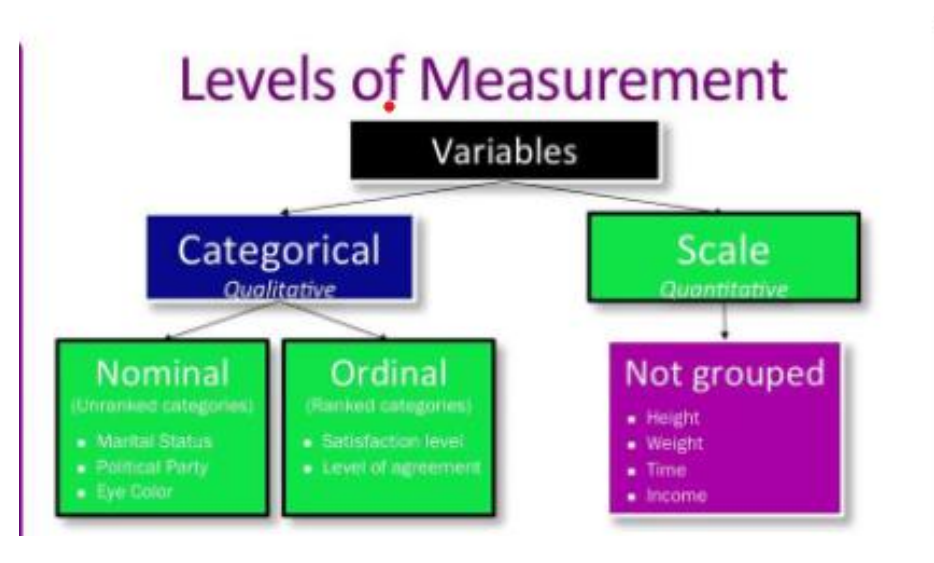

**<u>1-Scale</u>**: This option (scale) for quantitative data, whether continuous or discrete, specifies any data that can be measured in familiar units such as weight, length, volume, etc.

- **<u>2-Ordinal</u>**: This option (ordinal) specifies any data that can be measured in familiar units but is arranged in ascending or descending order, such as educational attainment, student grades in a particular subject, etc.
- <u>3-Nominal</u>: This option (nominal) for descriptive data specifies any data that can be measured in familiar units but is not arranged in ascending or descending order, such as marital status, city, etc.

Computer Application – SPSS (2024-2025)

Example: If we have the form shown below and we want to enter the data into the SPSS program:

وەزارەتى خويندنى بالا و تويزينەوەى زانستى [زانكۆى سەلاحەددين – ھەوليّر كۆليْرَى بەرپّوەبردن و ئابوورى- بەشى ئامار وزانيارييەكان بەشى ئامار 2020 - 2021

ھاولاتى بەريز.....

ئەو فۆپمەى لەبەردەستتدايە پاپرسيە دەربارەى (( كاريگەريەكانى بيّكارى لە كۆمەلڭگا )) بە مەبەستى تويّژينەوەى زانستى داواكارم لە بەپيّزتان وەلامى پرسيارەكان بدەنەوە , وەلام دانەوەتان بەشيّوەيەكى دروست پيزگرتنە لە ماندووبوونمان ..... سوپاس بۆ ھاوكاريتان

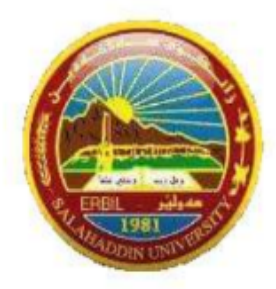

Computer Application – SPSS (2024-2025)

# پرسیارہ تایبہتیہکان:

| ژ  | كاريگەريەكان                                                                                           | لەگەلم   | لەگەلم | بيّ لايەن | لەگەل نيم | لەگەڭ نيم |
|----|----------------------------------------------------------------------------------------------------|----------|--------|-----------|-----------|-----------|
|    |                                                                                                    | بەتەواوى |        |           |           | بەتەواوى  |
| 1  | حکومەت نەيتوانيوە ھەلى کار برەخسٽنى                                                                    |          |        |           |           |           |
| 2  | كەرتى تايبەت نەيتوانيود بازارى كار بۆ گەنجان فەراھەم بكات                                              |          |        |           |           |           |
| 3  | بیّکاری پهیوهندی به رهفتاری لادهرانهی وهک کوشتن , دزی , خوّکوشتن و بهکارهیّنانی ماددهی هوّشبهرهوه ههیه |          |        |           |           |           |
| 4  | نەبورنى كار ھۆكارە بۆ تېكچونى بارى تەندروستى و دەروونى                                                 |          |        |           |           |           |
| 5  | کهمی موچه یان کهمکردنهوهی موچه له کهرتی تایبهت کاریگهری ههیه لهسهر زیادکردنی بیّکاری                   |          |        |           |           |           |
| 6  | نەزانينى زمانێكى تر جگە لە زمانى دايك هۆكارە بۆ بێكارى                                                 |          |        |           |           |           |
| 7  | ېيکاري دەبېتتە ھۆي لەتبورنى خيّزان وەك جيابورنەوە                                                      |          |        |           |           |           |
| 8  | یکاری دهبیته هوی بوشای دروستبوون وبلاّوبونهوهی کاره ناپهوایهکان و لادان و سهرکیّشی بههموو جوّرهکانیهوه |          |        |           |           |           |
| 9  | بیّکاری دەبیتته هۆی زیادبوونی نەخویندەراری و نەزانی کۆمەلآيەتی                                         |          |        |           |           |           |
| 10 | قەيرانى ئابوورى ئۆستاى ھەرتىمى كوردستان كارىگەرى لەسەر بېكارى ھەبورە                                   |          |        |           |           |           |
| 11 | بيّکاري هۆکاره بۆ چوونه پال کهساني نەشياو                                                              |          |        |           |           |           |
| 12 | بێکاری دەبیٽته هۆی پەيوەندی نا ياسای بەھۆی خۆلادان له هاوسەرگیری                                       |          |        |           |           |           |
| 13 | کریکاری بیانی هوکاره بو بیکاری                                                                         |          |        |           |           |           |
| 14 | تەمەن رېڭرە لە دەستىنەكەرتىنى كار                                                                      |          |        |           |           |           |
| 15 | بێکاری یهکێکه له هوّکارهکانی بیرکردنهوه له کۆچ                                                         |          |        |           |           |           |
| 16 | بیکاری وا له بیکاران د،کات که زیاتر گۆشهگیربن و دوورین له کۆمهانگا                                     |          |        |           |           |           |
| 17 | نەبورنى بروانامە ھۆكارە بۆ بېكارى                                                                      |          |        |           |           |           |
| 18 | بلاوبوونەرەي ۋايرۆسى كۆپۈتا كاريگەرى ھەيە بۆ نەبورنى ھەلى كار                                          |          |        |           |           |           |
| 19 | کهمی تهزمون و راهیّنان کاریگهری ههیه لهسهر بیّکاری                                                     |          |        |           |           |           |
| 20 | قبولٽهکردنی هەنديّك کار لهلايەن خيّزان                                                                 |          |        |           |           |           |

| Department | of | <b>Statistics</b> | & | Information |
|------------|----|-------------------|---|-------------|
|------------|----|-------------------|---|-------------|